## Navodila za dostop do gradiv v Arnes Učilnicah (e-učilnici Svet staršev oz. Svet šole)

Odprite brskalnik ter v URL vrstici brskalnika vpišete http://www.groharca.si/

| ← C © Mtps//www.gotharca.a                                                                                                    |                |          |             |          |           |    | 0 4 9            |
|----------------------------------------------------------------------------------------------------|----------------|----------|-------------|----------|-----------|----|------------------|
| C Microsoft Edge<br>Al zeire nastaviti Microsoft Edge kot privzeli brakalnik?                                                                                                    |                |          |             |          |           |    | Nastavi kot priv |
| N_00 506 11 13 III info@os-igroharja.si                                                                                                    | P\$ T. S. I    | lukovice | PŠ Bukoviji | ica PŠ S | v. Lenart |    |                  |
| Osnovna šola<br>Ivana Groharja Ošoli - Organizacija - Dokumenti - Za                                                                                                    | starše in učer | nce v Kr | njižnica ~  | Projekt  | i∼ p      |    |                  |
| 3<br>5<br>5<br>5<br>7<br>8<br>8<br>8<br>8<br>8<br>8<br>8<br>8<br>8<br>8<br>8<br>8<br>8<br>8<br>8<br>8                                                                                                    |                |          | Ø           |          | 3         | 9  |                  |
| Vizitka Odjava prehrane Jedilnik Učilnice Arnes, Moodle                                                                                                    | Koledar        | dogodkov | september 2 | 023      |           |    |                  |
|                                                                                                    | P              | T S      | č           | Р        | s         | N  |                  |
| Šport Nadomeščanja Obrazci                                                                                                    |                |          |             | 1        | 2         | 3  |                  |
|                                                                                                    | 4              | 5 6      | 7           | В        | 9         | 10 |                  |
|                                                                                                    | 11             | 12 1     | 3 14        | 15       | 16        | 17 |                  |
|                                                                                                    | 18             | 19 2     |             | 22       | 23        | 24 |                  |
| Posodobitev omrežij LAN na VIZ                                                                                                    | 25             | 26 23    | 28          | 29       | 30        |    |                  |
|                                                                                                    | e Avg          |          |             | Okt »    |           |    |                  |
| ATTERS RELATION OF THE AND A CONTRACT OF THE ADDRESS OF THE ADDRESS OF THE ADDRES | Ogled          | koledarj | a           |          |           |    |                  |

Kliknite na gumb **Učilnice Arnes, Moodle**; odpre se vam spletna stran Arnes Učilnice. Kliknite na hiperpovezavo **Prijavite se** (zgornji desni kot).

| ← C (a) https://wolnice.ames.si/course/index.php?categoryide.973i    |                                       |
|----------------------------------------------------------------------|---------------------------------------|
| Monseh Edge     Al belle nastavis Monseh Edge kot privati biskatnik? | Nextex late privates Net midy         |
| ·Arnes Učilnice › Domov › 이 이 가 이 가 이 가 이 가 이 가 이 가 이 가 이 가 이 가      | Slovenščina (sl) → Slovenščina (sl) → |
| Predmeti / OŠ Ivana Groharja                                         |                                       |
| OŠ Ivana Groharja                                                    |                                       |
| _                                                                    |                                       |
| Išči predmete                                                        | Bay <sup>z</sup> ici yeo              |
| ▶ Informacijski portal                                               | Nd2311 V3C                            |
| Tekmovanja                                                           |                                       |
| Učilnice od 1. do 5. razreda                                         |                                       |
| Učilnice od 6. do 9. razreda                                         |                                       |

Odpre se okno za prijavo z AAI računom (dostopnimi podatki AAI račun in geslo).

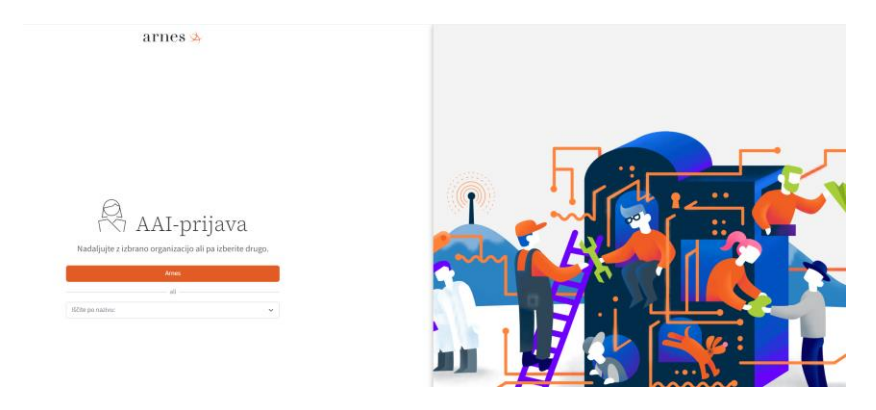

V spustnem meniju izberite Osnovna šola Ivana Groharja

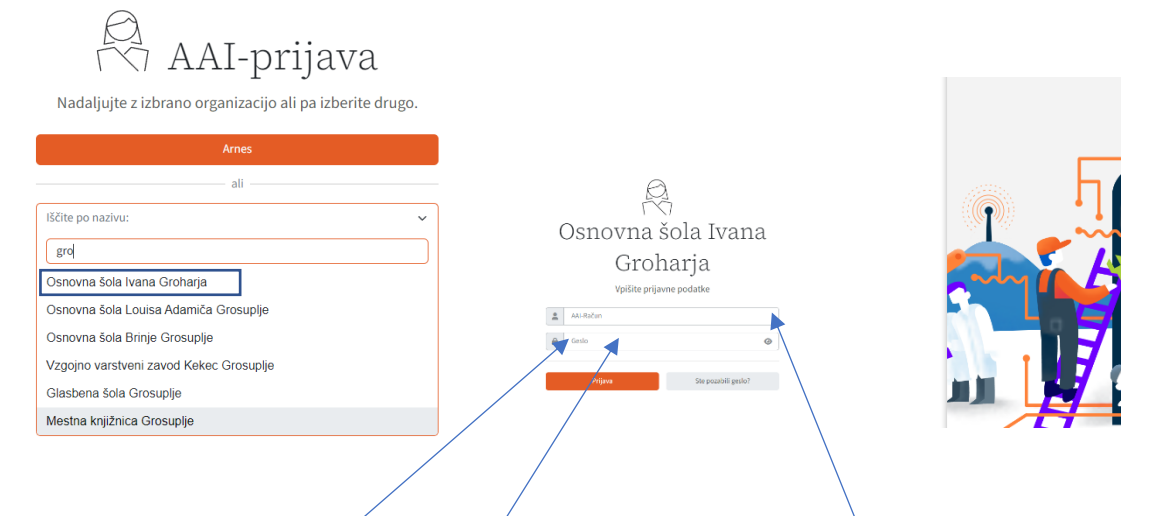

Vpišite posredovane podatke za AAI prijavo AAI račun ime.priimek@os-igroharja.si

## Geslo, ki ste ga prejeli, nato se prijavite

Odpre se okno v katerem so izpisani podatki, ki se posredujejo storitvi in izberete Da, nadaljuj

| Update         Update         Update | Podatki, kijih posredujete storitvi         vr         Predstancionarija Balja Lala         rementi         Stancionarija         Balmingende         Star |
|----------------------------------------------------------------------------------------------------|----------------------------------------------------------------------------------------------------|
| Vpisani ste v Arnes Učilnice<br>V zgornjem meniju izberite <b>N</b><br>Arnes Učilnice Domo                                                                                                    | <b>oji predmeti</b><br>Pregledna plošča Moji predmeti OŠ Ivana Groharja                                                                                    |
| Ames Učlinice – towor Prepresapista – top presmet – Of have Gorberge 🐨 🤌                                                                                                    | Dobrodošli, 🔊                                                                                                    |
|                                                                                                    | Klik na učilnico <b>Svet staršev</b> v kateri                                                                                                    |

so gradiva sveta staršev.